# RecordSync | Record Locator & Exchange

Last Modified on 07/03/2025 11:36 am EDT

### \*\*

# Overview of RecordSync

RecordSync is a bi-directional document exchange feature that leverages the Surescripts Record Locator & Exchange network to access documents from connected health systems through a national health data exchange framework called Carequality. This feature removes barriers for specialists looking for medical records related to visits outside their organization, allowing them to review their patient's clinical history, including previous encounters, lab results, diagnoses, allergies, immunizations, medications, and other treatments, by querying trusted data sources across different healthcare systems and pulling the relevant records into OfficeEMR.

Simultaneously, it allows outside providers working with your patients to retrieve pertinent data related to visits within your clinic (as long as they are also using Carequality) by using the HL7® FHIR® standard transactions employed by RecordSync. This integration also allows practices to attest to the Merit-based Incentive Payment System (MIPS) Promoting Interoperability (PI) performance category for the Health Information Exchange (HIE) requirement by taking part in the RecordSync bi-directional exchange.

### **Key Features**

- Retrieve outside records from members of CareQuality & Surescripts Record Locator & Exchange national HIE network
- Import & Reconcile CCDs reducing the burden of Allergies, Medications, and Problem management
- Save PDFs, and other documents to the patients eDocuments and assign them for review
- Share CCDs with other participants automatically (patient must be consented) & view the records shared in the Sharing History

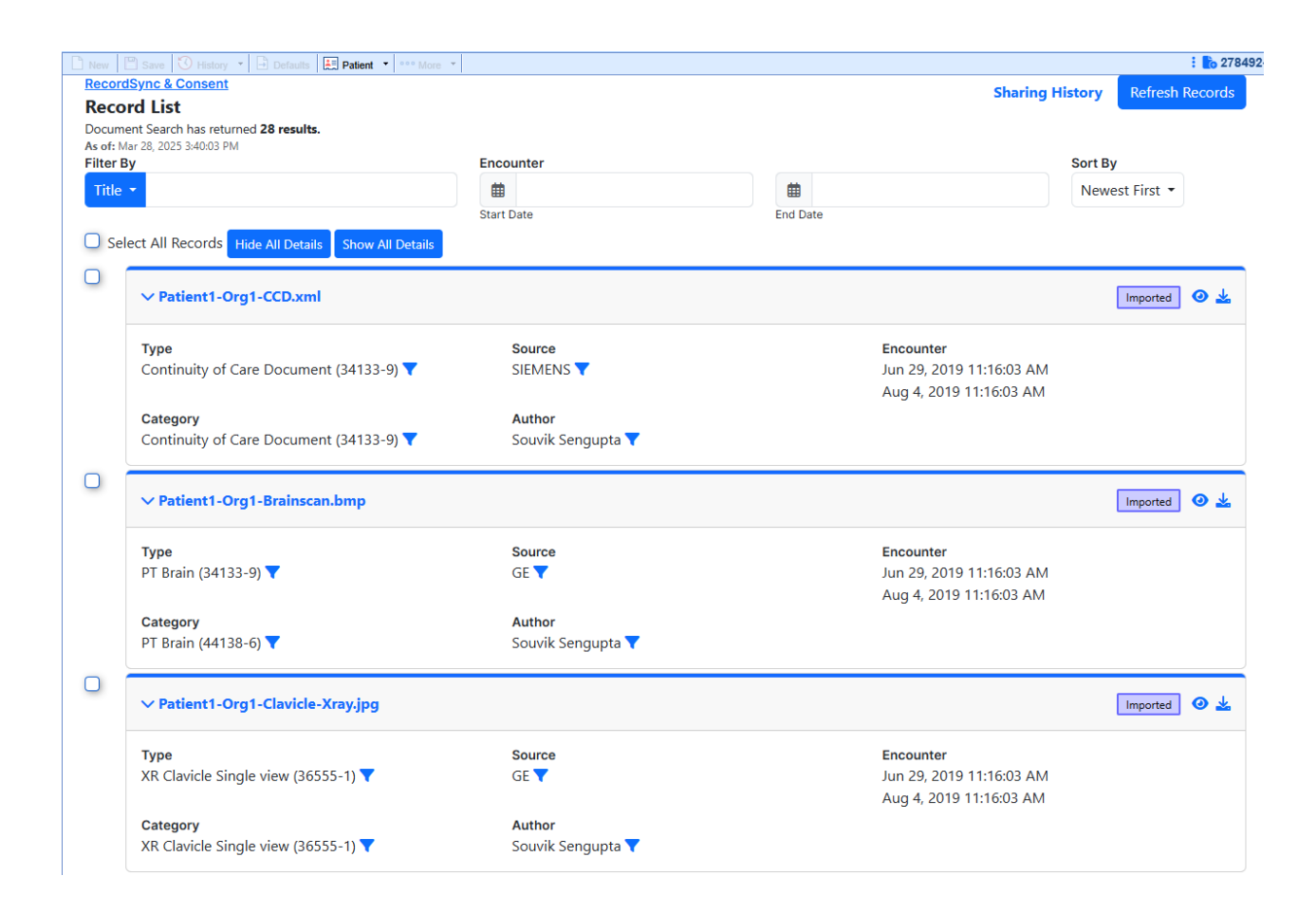

# **Getting Started**

### **Record Locator Setup Checklist:**

- Required: Set up 'Record Locator Consent' Usage Checkbox This setup item exists within Setup > Patients > Gear > Setup > Miscellaneous > 'Record Locator Consent' and typically requires an Practice Admin to modify depending on existing role configurations.
- Required: Set up Role 'Surescripts Record Locator' This role allows users to see/use the Surescripts Record Locator chart tab.
- **Optional: Consent Letter for Intake** Set up the 'Populate RLE Consent' checkbox to automate patient consent in conjunction with Intelligent Intake. Typically this would be your Privacy Practices or Information Sharing Policy, this is unique to your practice.
- **Required: Chart Tabs Favorites Setup** Surescripts Record Locator must be added to your Setup Favorites for it to be displayed within your Chart Tabs.

# **Record Locator Consent Setup**

You must first enable the Record Locator Consent > **Usage** in order for the functionality to be available to your practice database.

Required Patient Miscellaneous Configuration: Usage Checkbox needs to be selected.

1. Click on the **Setup** portal.

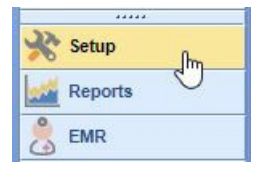

#### 2. Select Patients

| Basic Setup             |            |      |
|-------------------------|------------|------|
| Company Profile         |            |      |
| Contacts                |            |      |
| Locations               |            |      |
| Patient Flags           |            |      |
| Patients                |            |      |
| Providers               |            |      |
| Referral Source         | Patient Er | ntry |
| Time Tracking           |            |      |
| User Groups             |            |      |
| Users                   |            |      |
| Coloridades Coloridades |            |      |

- 3. Click the Gear Icon in the top right next to the search field
- 4. Select Setup > Miscellaneous

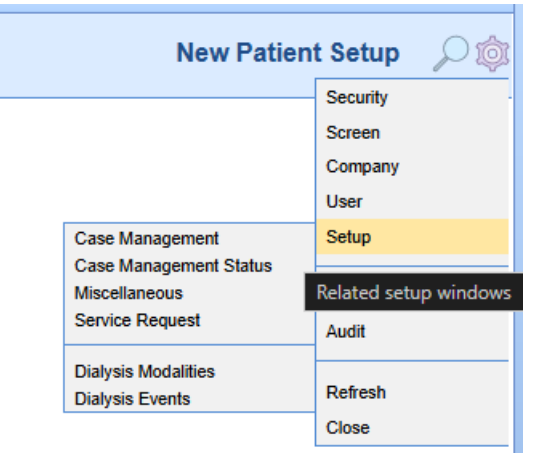

5. Find the item titled 'Record Locator Consent' and select the "Usage" checkbox

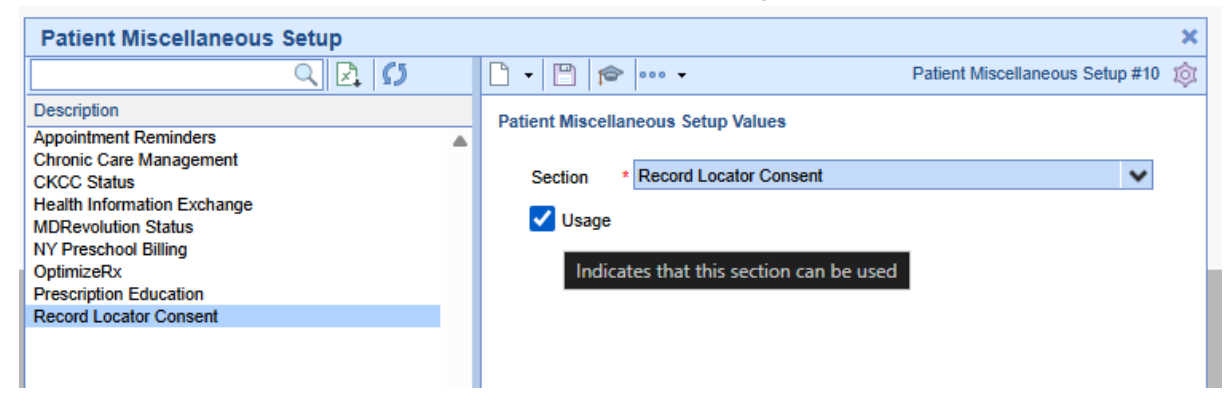

6. Click Save

### Surescripts Record Locator Role Setup

You must turn on the Surescripts Record Locator role to use RecordSync:

**Required Role:** Surescripts Record Locator - this general role provides users access to see/use the Surescripts Record Locator chart tab.

1. Click on the **Setup** portal.

| 🔆 Setup | Ռո |
|---------|----|
| Reports | U  |
| 🐣 EMR   |    |

2. Select Roles under Administrative Setup.

|                      | _ |  |  |  |  |
|----------------------|---|--|--|--|--|
| Administrative Setup |   |  |  |  |  |
| Company Settings     |   |  |  |  |  |
| Patient Portal       |   |  |  |  |  |
| Roles                |   |  |  |  |  |
| Screen Settings      | - |  |  |  |  |
|                      |   |  |  |  |  |
| 🧏 Setup              |   |  |  |  |  |
| Reports              |   |  |  |  |  |
| 💆 EMR                |   |  |  |  |  |
| iScheduler           |   |  |  |  |  |
| 😃 Billing            |   |  |  |  |  |
| eDocuments           |   |  |  |  |  |
| Desktop              |   |  |  |  |  |

3. Type Intake Assignment into the search box and hit the **Magnifying Glass** button.

| 6 | G - Setup: Roles       |   |          |                                               |   |  |
|---|------------------------|---|----------|-----------------------------------------------|---|--|
|   | surescripts            |   | Å        | 🔒 🕹 🗋 🎜                                       |   |  |
|   | Groups                 |   |          | Perform the search                            |   |  |
|   | Location Setup<br>Main | • | lı<br>lı | ntake Assignment<br>ntake Assignment Schedule | • |  |

4. The **Surescripts Record Locator role** should return and then be selected. Assign **Write** access to the appropriate roles.

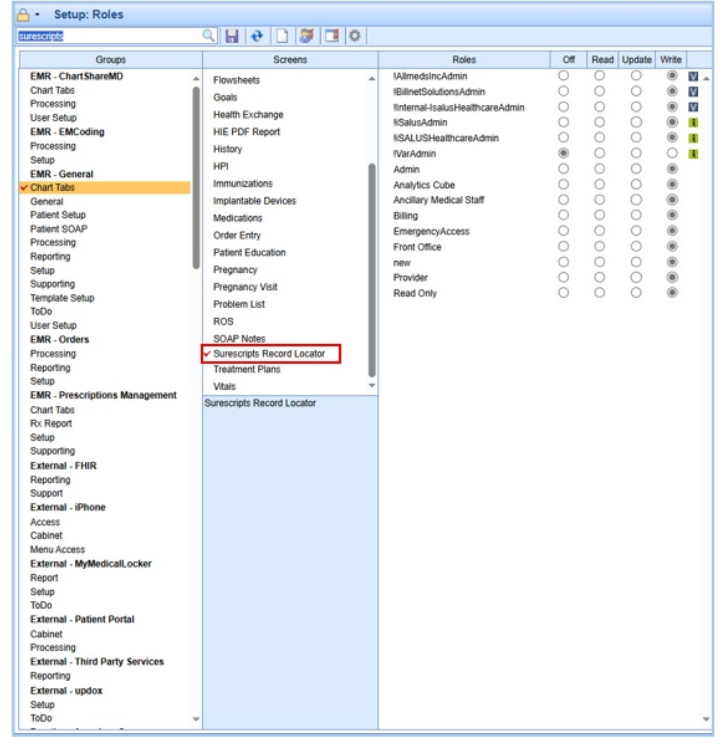

5. Press the Save button to save your changes

# Intelligent Intake Consent & Letter Setup

**Optional Populate RLE Consent Checkbox:** You may select one of your existing letter templates or create a new letter to obtain consent for requesting and sharing the patient's data with the RecordSync integration. This is most commonly your existing Privacy Practice or Information Sharing Policy.

1. Click on the **Setup** portal.

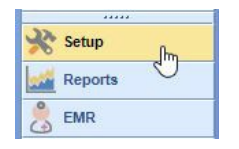

2. Select Letters under EMR Setup.

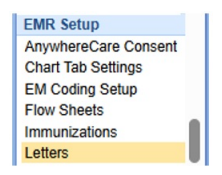

 Select a Letter Template you would like to use for capturing consent, click Advanced, and check the "Populate RLE Consent" box. This letter is typically your Privacy Practices / Information Sharing Policy

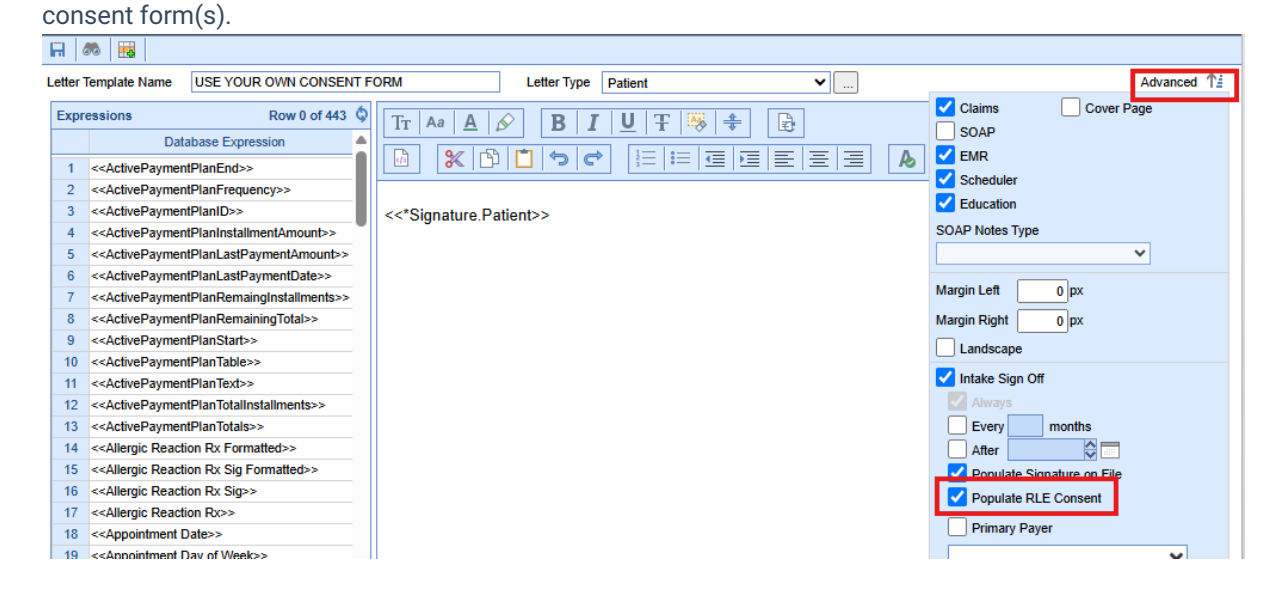

### **Chart Tab Favorites Setup**

Once you've added the Surescripts Record Locator role, you must include it in your Chart Tabs Setup Favorites to display it within your chart tabs.

**Note:** Until you add the Surescripts Record Locator to your Setup Favorites, it will not be visible within your Chart Tabs.

1. Click on the EMR portal.

| *****          |
|----------------|
| Administration |
| 🎇 Setup        |
| Reports        |
| 💆 EMR          |
| iScheduler     |
| 🏥 Billing      |

2. Select your patient and access the Chart Tabs Setup Favorites option.

| Chart Tabs          |                                       | <b>\$</b>    |
|---------------------|---------------------------------------|--------------|
| Patient Education   |                                       |              |
| Health Exchange     |                                       |              |
| Goals               |                                       |              |
| Dialysis Visits     |                                       |              |
| Implantable Devices |                                       |              |
| Surescripts Recon   | <ul> <li>Display Favorites</li> </ul> |              |
| Quick Picks         | Dienlay All                           | <b>\$</b> \$ |
|                     | Display All                           |              |
|                     | Setup Favorites                       |              |
|                     |                                       | ^            |
| Evoression Builder  | Expand All                            | Ŷ            |
| Expression builder  | Collapse All                          | *            |
|                     |                                       |              |
| E/M Coding          |                                       | <b>Q</b> ~   |
|                     | DOS 03/27/2025 😂 💳                    |              |
|                     | Patient New Est                       |              |
|                     |                                       |              |
|                     | Time                                  |              |
|                     | 99215                                 |              |
|                     | 99214                                 |              |
|                     | 99213                                 |              |
|                     | 99211                                 |              |
|                     | MDM                                   |              |
|                     |                                       |              |
|                     | Refresh                               |              |

3. Add the Surescripts Record Locator to the setup favorites by checking the corresponding box.

| ⊢ EMR                                                                         |                               |                                                                                                    |                                               |                                                                                              |                  | C4699 QAs      |                           |                                                                                                    | 🕫 🖑 🏘 🎓 🖓 🥥                   |
|-------------------------------------------------------------------------------|-------------------------------|----------------------------------------------------------------------------------------------------|-----------------------------------------------|----------------------------------------------------------------------------------------------|------------------|----------------|---------------------------|----------------------------------------------------------------------------------------------------|-------------------------------|
| « Patient Charts 📄 🔹                                                          |                               | 🖺 Save 🔞 History 🔹 🗗 Defaults  🔛 Pa                                                                          | tient ··· More ·                              |                                                                                              |                  |                |                           | : 🔥 278492-Everyman, Fran                                                                                                    | kie (RLE) 15-Nov-1976 (48y) 🗸 |
| Office Schedule    Thursday Mar 27, 2025 Checked-In: 0 No Resources Found (0) | Record<br>Record<br>Docum     | ISync & Consent<br>ord List<br>hent Search has returned 17 results.                                          |                                               |                                                                                              |                  | Sharing Histor | Refresh Records           | Patient Photograph                                                                                                    | <u>× Q, √</u><br>≉ ≉          |
| A                                                                             | As of: 1<br>Filter I<br>Title | Mar 26, 2025 10:21:27 AM                                                                                     | Encounter<br>m<br>Start Date                  | Ö Setup Fav                                                                                  | End Date         | 21             | Sort By<br>Newest First 🝷 |                                                                                                    |                               |
| Dialysis Rounds<br>Dialysis Rounds<br>Dialysis Rounds<br>0 / 0                |                               | V Patient1-Org1-CCD.xml                                                                                      | ow All Details                                | Chart Tab<br>Observices<br>Assessment<br>Treatment Pl                                        | lans             | Eavonte        | Imported 🥑 🛓              | Patient AMP                                                                                                    | ◆ ≈                           |
|                                                                               |                               | Type<br>Continuity of Care Document<br>(34133-9) ▼<br>Category<br>Continuity of Care Document<br>(34133-9) ▼ | Source<br>SIEMENS<br>Author<br>Souvik Sengupt | Crder Entry<br>Medications<br>Superbill<br>SOAP Notes<br>Letters<br>Flowsheets<br>Evidencian |                  |                | 16:03 AM<br>16:03 AM      | Allergies     No active allergies     Medications     No active allergies     No active allergies     No active problems     Deaute     Chart fails     Chart fails     Chart fails     Coarts     Coarts     Coarts     Coarts | ¢ ×                           |
|                                                                               |                               | ∨ Patient1-Org1-Brainscan.bm                                                                                 | p                                             | Chart Share<br>Patient Educ                                                                  | ange             |                | Imported 🧿 🛓              | Dialysis Visits<br>Implantable Devices<br>Surescripts Record Locator<br>Quick Picks                                                                                                    | ●<br>▼<br>\$                  |
|                                                                               |                               | <b>Туре</b><br>РТ Brain (34133-9) <b>Т</b>                                                                   | Source<br>GE 🔽                                | Goals<br>Dialysis Visit<br>Implantable D                                                     | s<br>Devices     |                | 16:03 AM<br>16:03 AM      | Expression Builder                                                                                                    | *                             |
|                                                                               |                               | Category<br>PT Brain (44138-6) <b>Y</b>                                                                      | Author<br>Souvik Sengupt                      | a <b>T</b>                                                                                   | Vector o Focator |                |                           | E/M Coding DOS 03/27/2029 Patient O New                                                                                                    | <ul> <li>✿ Est.</li> </ul>    |

4. Click Save.

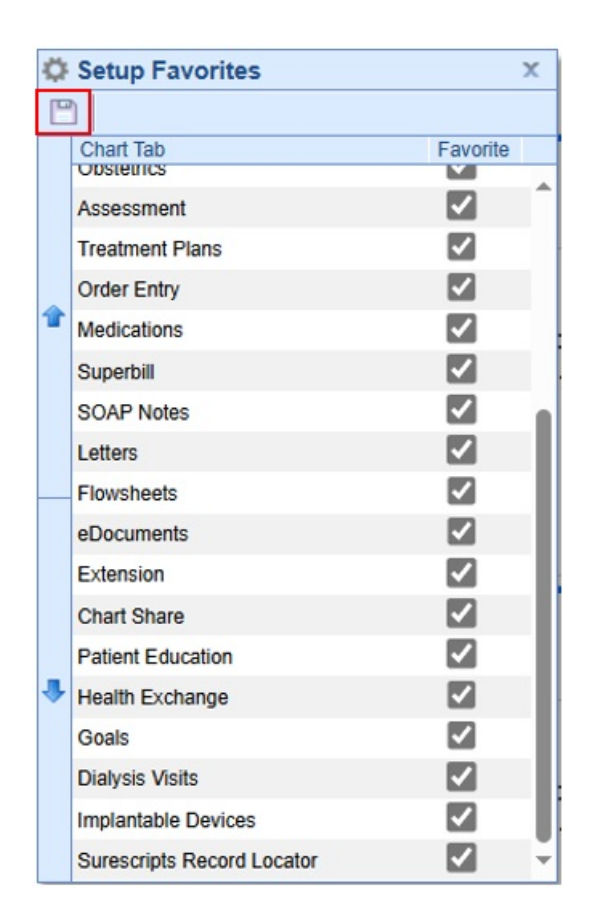

# Retrieving documents using RecordSync

1. Once in a patient's chart, select the Surescripts Record Locator chart tab.

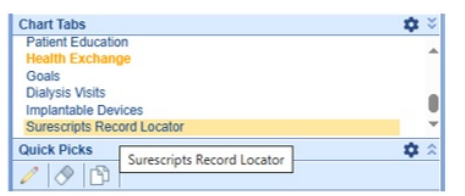

2. Based on your office SOP, you must ensure the RecordSync & Consent for Surescripts has been provided (opted in) by the patient and the **Record Locator & Exchange Consent** toggle switched to the **ON** position.

| ← EMR                                                                                                    | C4699 QAs                                                                                                    | Ø Ö (                                                                                                    | M 🕿 🖓 🔕        |
|----------------------------------------------------------------------------------------------------|----------------------------------------------------------------------------------------------------|----------------------------------------------------------------------------------------------------|----------------|
| « Patient Charts 📑 •                                                                                        | 🗅 Naws 🖆 Save 🔝 Hillory 🔹 🗈 Dottaits 🔛 Patient 🔹 *** More 🔹                                                                  | i 💼 278517-Olson, Theresa 12-Jur                                                                                | n-1928 (96y) 🖓 |
| Office Schedule            Thursday Mar 27, 2025            Checked-In: 0            No Resources Found (0) | Record Locator & Exchange Consent                                                                                            | theresa olson<br>Patient Photograph                                                                             | × Q, v<br>Ø #  |
| ŕ                                                                                                    | RecordSync can take up to 3 minutes. Feel free to work on other tasks in the meantime. You'll be notified when it completes. |                                                                                                    |                |
|                                                                                                    | Patient opted into Surescripts MPI                                                                                           |                                                                                                    |                |
| Diatysis Rounds ©                                                                                           | C Loading patient into MPL<br>Sending patient demographics to Surescripts                                                    | Patient AMP                                                                                                    | ¢ ×            |
|                                                                                                    | O Existing Document Check                                                                                                    | No active allergies                                                                                             | î              |
|                                                                                                    | O Patient Search                                                                                                    | No current medications                                                                                          | ľ              |
|                                                                                                    | O Document Search                                                                                                    | No active problems                                                                                              | -              |
|                                                                                                    |                                                                                                    | Chart Tabs Patient Education Health Exchange Goals Datysis Visits Implantable Devices Sumersites Record Locator | Q S            |
|                                                                                                    |                                                                                                    | Quick Picks                                                                                                    | ¢ *            |
|                                                                                                    |                                                                                                    |                                                                                                    |                |
|                                                                                                    |                                                                                                    | Expression Builder                                                                                              | +              |
|                                                                                                    |                                                                                                    | E.M Coding DOG 03/27/2025 0 0 0 Patient 0 00 Est. Time 9020 9020 9020 0000 Reference Reference                  | ¢ ×            |

**Tip**: You can also provide Record Locator Consent from the **Patient Setup** > **Miscellaneous** screen.

|                                    | Consent            | O Unknown O  | Granted O Denied | Ł               |           |  |
|------------------------------------|--------------------|--------------|------------------|-----------------|-----------|--|
|                                    | Effective Date     | <b>#</b>     |                  |                 |           |  |
|                                    | ✓ MDRevolution St  | tatus        |                  |                 |           |  |
| Summary                            | CCM Status         | O Unknown O  | Enrolled ODisen  | olled Opted-Out |           |  |
| Demographics                       | CCM Date           | <b>m</b>     |                  |                 |           |  |
| Insurance<br>Responsible Party     | RPM Status         | O Unknown O  | Enrolled ODisen  | olled Opted-Out |           |  |
| mergency Contact                   | RPM Date           | <b>#</b>     |                  |                 |           |  |
| Comments                           |                    |              |                  |                 |           |  |
| ase Management<br>Dialysis         | ✓ CKCC Status      |              |                  |                 |           |  |
| ML Self Schedule                   | CCM Status         | O Unknown O  | Enrolled ODisen  | olled Opted-Out | ODeceased |  |
| Sliding Fee<br>Immun. Registry     | CCM Date           |              |                  |                 |           |  |
| Patient Extension<br>Miscellaneous | ✓ Record Locator ( | Consent      |                  |                 |           |  |
| Referral Tracking                  | Consent Given      | 9            |                  |                 |           |  |
|                                    | Start Date         | Mar 19, 2025 | 12:54:30 AM      |                 |           |  |
|                                    | Sync Status        | Sync not yet | attempted        |                 |           |  |

3. Search for documents by filtering by Title, Type, Category, Source, or Author. You can also filter by Encounter Start and End Date. You can also sort by Newest First, Oldest First, Type, Category, Source, Author, and Title. Once records are retrieved, they are kept for a period of 30 days. A new search is automatically initiated after 30 days or when the user manually refreshes the records (by selecting the "Refresh Records" option).

| • EMR                                  |                       |                                    | (                       | C4699 QAs       |                 |
|----------------------------------------|-----------------------|------------------------------------|-------------------------|-----------------|-----------------|
| Patient Charts 📘 🔹                     |                       | History * 🕒 Defaults 🛃 Patient * • | ** More *               |                 |                 |
| ffice Schedule 🔗                       | RecordSync & Con      | sent                               |                         | Sharing History | Refresh Records |
| Thursday Mar 27, 2025<br>Checked-In: 0 | Record List           |                                    |                         | Sharing History | Refresh Records |
| o Resources Found (0)                  | Document Search h     | as returned 91 results.            |                         |                 |                 |
| *                                      | As of: Mar 25, 2025 6 | 06:27 AM                           |                         |                 |                 |
|                                        | Filter By             | E                                  | ncounter                |                 | Sort By         |
|                                        | Title 👻               |                                    | <b># #</b>              |                 | Newest First 🔻  |
|                                        |                       | L                                  | tart Date End Da        | ate             |                 |
|                                        | Title                 | lide All Details Show All D        | atails                  |                 | Nowort First    |
| *                                      | Type                  | Ide All Details Show All D         | ctails                  |                 | Newest First    |
| Dialysis Rounds 🗧                      |                       | Second Second                      |                         |                 | Oldest First    |
| 0/0                                    | Category              | A.xml                              |                         |                 | Type            |
|                                        | Source                |                                    |                         |                 | C.1             |
|                                        |                       |                                    | Source                  | Encounter       | Category        |
|                                        | Author                | are Document (34133-               | CW Staging Test Account |                 | Source          |
|                                        | 9) 🔽                  | •                                  | 5                       |                 | Author          |
|                                        | C                     |                                    | Author                  |                 | ridition        |
|                                        | Category              |                                    | Author                  |                 | Title           |
|                                        |                       | (0)11053(0)225)                    |                         |                 |                 |
|                                        | ∨ Patie               | ntCCDA.xml                         |                         |                 | Available 🥝 📩   |
|                                        | Type                  |                                    | Source                  | Encounter       |                 |
|                                        | Type                  |                                    | Source                  | Lincounter      |                 |

A list of documents based on your search filters will be available. These documents will be in one of the following statuses:

| Status     | Description                                                                                           |
|------------|----------------------------------------------------------------------------------------------------|
| Available  | The document is available but hasn't been retrieved from the external organization.                   |
| Retrieving | Actively retrieving the document from the external organization.                                      |
| Retrieved  | The document has been retrieved and is available for viewing or import.                               |
| Imported   | The document is waiting in the reconciliation queue (If not a CCD, it is imported as an eDocument.    |
| Error      | The document cannot be retrieved (incomplete encounter/record) or source system is unable to respond. |

4. Most files will be CCDA files. Please note that if the file is not a CCDA file, the "Save As eDocument" screen will prompt you to select how and where to save the file (same workflow as with other eDocuments).

| - EMR                                                                                                    |           |                                                            |                                    | C4699    | QAs             |                |      |
|----------------------------------------------------------------------------------------------------|-----------|------------------------------------------------------------|------------------------------------|----------|-----------------|----------------|------|
| « Patient Charts 📙 🔹 🗋                                                                                                    |           | 🖹 Save i History 🔹 📑 Defaults 🛛 🛃 Patient 🔹                | *** More *                         |          |                 |                |      |
| Office Schedule                                                                                                    | Records   | sync & Consent                                             |                                    |          | Sharing History | Refresh Reco   | ords |
| Thursday Mar 27, 2025<br>Checked-In: 0                                                                                                    | Reco      | rd List                                                    |                                    |          | ,               |                |      |
| No Resources Found (0)                                                                                                    | Docume    | nt Search has returned 91 results.                         |                                    |          |                 |                |      |
| *                                                                                                    | As of: Ma | ar 25, 2025 6:06:27 AM                                     | Faceurter                          |          |                 | Cost Du        |      |
|                                                                                                    | Filter By |                                                            | Encounter                          |          |                 | Sort By        |      |
|                                                                                                    | Title     | T                                                          |                                    |          |                 | Newest First * | ·    |
|                                                                                                    |           |                                                            | Start Date                         | End Date |                 |                |      |
| -                                                                                                    | Sele      | ect All Records Hide All Details Show All                  | Details                            |          |                 |                |      |
| Dialysis Rounds    Control Control Con |           | ✓ PatientCCDA.xml                                          |                                    |          |                 | Available 🥝    | ∡    |
|                                                                                                    |           | Туре                                                       | Source                             |          | Encounter       |                |      |
|                                                                                                    |           | Continuity of Care Document (34133-                        | CW Staging Test Account            |          |                 |                |      |
|                                                                                                    |           | 9) 🔽                                                       | 5 5                                |          |                 |                |      |
|                                                                                                    |           | Category                                                   | Author                             |          |                 |                |      |
|                                                                                                    |           | category                                                   | Autor                              |          |                 |                |      |
|                                                                                                    |           | ✓ PatientCCDA.xml                                          |                                    |          |                 | Available 🥑    | ᆇ    |
|                                                                                                    |           | Type                                                       | Source                             |          | Encounter       |                |      |
|                                                                                                    |           | Continuity of Care Document (34133-                        | CW Staging Test Account            |          | Liteounter      |                |      |
|                                                                                                    |           | 9) 🔽                                                       |                                    |          |                 |                |      |
|                                                                                                    |           | Catagory                                                   | Author                             |          |                 |                |      |
|                                                                                                    |           | Category                                                   | Author                             |          |                 |                |      |
|                                                                                                    |           | ∨ PatientCCDA.xml                                          |                                    |          |                 | Imported 🥑     | ᆇ    |
|                                                                                                    |           | Type<br>Continuity of Care Document (34133-<br>9) <b>V</b> | Source<br>Included Health <b>T</b> |          | Encounter       |                |      |
|                                                                                                    |           | Category                                                   | Author                             |          |                 |                |      |

5. To view the file, select the view icon and wait for the document to load.

| ✓ PatientCCDA.xml                                   |                                     |           | Available 🧿 🔽 |
|-----------------------------------------------------|-------------------------------------|-----------|---------------|
| Type<br>Continuity of Care Document (34133-<br>9) ▼ | Source<br>CW Staging Test Account 💙 | Encounter |               |
| Category                                            | Author                              |           |               |

6. To import the file, select the Import CCD icon and wait for the status to change to imported.

| ✓ PatientCCDA.xml                                   |                                     |           | Imported 🥑 🛓 |
|-----------------------------------------------------|-------------------------------------|-----------|--------------|
| Type<br>Continuity of Care Document (34133-<br>9) ▼ | Source<br>CW Staging Test Account 💙 | Encounter |              |
| Category                                            | Author                              |           |              |

Please be aware that after importing the documents, there is no automatic reconciliation process. The documents are added to the reconciliation queue in the Summary chart tab, but they still need to be manually merged/reconciled via the normal reconciliation process.

### Merging CCDs with RecordSync & the Reconciliation screen

Please note that if a document is not a CCD, it will be imported as an eDocument. For more information on importing non-CCD documents into eDocuments, please refer to our **Indexing and Tasking** eDocuments article.

Follow these steps to Merge/Reconcile CCDs:

1. Once the CCD documents have been imported, open the patient's chart in the EMR (ensure you are on the Timeline Summary screen).

| 🔒 • EMR                                |                                                                                                    |                 |              |                 |                                         |            |            | (        | C4699 QAs |                  |         |         |         |       | e 5                                    | A 🎓 🔂 🥝         |
|----------------------------------------|----------------------------------------------------------------------------------------------------|-----------------|--------------|-----------------|-----------------------------------------|------------|------------|----------|-----------|------------------|---------|---------|---------|-------|----------------------------------------|-----------------|
| < Patient Charts 📙 🔹                   | 🗋 New 📄 Save 📝 Detail                                                                                                    | s 🔹 🚯 Cop       | y 📃 Pati     | ent 🔻 👓 N       | lore •                                  |            |            |          |           |                  |         |         |         | ÷ 1   | 🏠 278492-Everyman, Frankie (RLE) 15-No | v-1976 (48y) oʻ |
| Office Schedule                        |                                                                                                    |                 |              |                 |                                         |            |            |          | _         |                  |         |         |         |       | frankle ever                           | × Q, •          |
| Thursday Mar 27, 2025<br>Checked-In: 0 |                                                                                                    | ergies          |              |                 | , — — — — — — — — — — — — — — — — — — — | Medic      | ations     |          |           |                  | F       | roblems |         |       | Patient Photograph                     | <b>\$</b> \$    |
| No Resources Found (0)                 | No active allergies                                                                                                    |                 |              | No cu           | irrent medicatio                        | ons        |            |          | P.        | lo active proble | ems     |         |         |       |                                        |                 |
| Dialveis Rounds                        |                                                                                                    |                 |              |                 |                                         |            |            |          |           |                  |         |         |         |       |                                        |                 |
| 🗐 💭 0/0                                |                                                                                                    |                 |              |                 |                                         |            |            |          |           |                  |         |         |         |       |                                        |                 |
|                                        |                                                                                                    |                 |              |                 |                                         |            |            |          |           |                  |         |         |         |       | Patient AMP                            | \$ ≈            |
|                                        |                                                                                                    |                 |              |                 |                                         |            |            |          |           |                  |         |         |         |       | 🞘 Allergies 🔿                          |                 |
|                                        |                                                                                                    |                 |              |                 | Decision                                | Support In | tervention | Messages | s         |                  |         |         |         |       | No active allergies                    |                 |
|                                        | The U.S. Preventive Services Tas                                                                                                    | k Force (USPSTI | -) recommend | s screening for | high blood pre                          | issure in  |            |          |           |                  |         |         |         |       | No current medications                 |                 |
|                                        | adults age 18 years and older.                                                                                                    |                 |              |                 |                                         |            |            |          |           |                  |         |         |         |       | Problems A                             |                 |
|                                        |                                                                                                    |                 |              |                 |                                         |            |            |          |           |                  |         |         |         |       | No active problems                     | <b>*</b>        |
|                                        |                                                                                                    |                 |              |                 |                                         | Ter        | alina      |          |           |                  |         |         |         |       | Chart Tabs                             | <b>\$</b>       |
|                                        |                                                                                                    |                 |              |                 |                                         |            | enne       |          |           |                  |         |         |         |       | Problem List                           | Â               |
|                                        | Section                                                                                                    | 2/12/25         | 2/13/25      | 2/14/25         | 2/16/25                                 | 2/17/25    | 2/18/25    | 3/3/25   | 3/10/25   | 3/12/25          | 3/13/25 | 3/19/25 | 3/26/25 | Today | Allergies                              | -               |
|                                        | Medications                                                                                                    |                 |              |                 |                                         |            |            |          |           |                  |         |         |         |       | Vitals<br>ROS                          | -               |
|                                        | Notes                                                                                                    |                 |              |                 |                                         | È          | È          |          |           |                  |         |         |         | Đ     | Quick Picks                            | \$ ≈            |
|                                        | Immunizations                                                                                                    |                 |              |                 |                                         |            |            |          |           |                  |         |         |         |       |                                        |                 |
|                                        | Order Results                                                                                                    |                 |              |                 |                                         |            |            |          |           |                  |         |         |         |       |                                        | Ĵ.              |
|                                        | Communications                                                                                                    |                 |              |                 |                                         |            |            |          |           |                  |         |         |         |       | Expression Builder                     | +               |
|                                        | eDocuments                                                                                                    |                 |              |                 |                                         |            |            |          |           |                  |         |         |         |       | E/M Coding                             | <b>\$</b> ×     |
|                                        | Obstetrics                                                                                                    |                 |              |                 |                                         |            |            |          |           |                  |         |         |         |       | DOS 03/27/2025 🔛 🛄                     |                 |
|                                        | Vitals                                                                                                    |                 |              |                 |                                         |            |            |          |           |                  |         |         |         |       | Patient O New @ Est.<br>Time           |                 |
|                                        | Health Exchange                                                                                                    | ₽               | ₽            | ₽               | ₽                                       | ₽          | ₽          | ₽        | ₽         | ₽                | ₽       | ₽       | ₽       |       | 99215<br>90214                         |                 |
|                                        | Telehealth                                                                                                    |                 |              |                 |                                         |            |            |          |           |                  |         |         |         |       | 99213<br>99212                         |                 |
|                                        | Authorizations                                                                                                    |                 |              |                 |                                         |            |            |          |           |                  |         |         |         |       | 99211 MDM                              |                 |
|                                        | (internet to the second second | 4               |              |                 |                                         |            |            |          |           |                  |         |         |         | ÷     | Refresh                                |                 |

2. Click the Patient Reconciliation (clipboard icon).

| Telehealth     |
|----------------|
| Authorizations |
| <b>e</b>       |

 From this screen, you can work your reconciliation process in the same manner as you would with Allergens, Medications, Problems, and other categories. You can then set the corresponding statuses in the Action column.

| Action | Allergen                       | Reactions                    | Date                   | Source          |  |
|--------|--------------------------------|------------------------------|------------------------|-----------------|--|
|        | Acesulfame                     |                              | 01/16/2025             | Intake Form     |  |
| Ignore | Ree Pollen                     |                              | 01/16/2025             | Intake Form     |  |
| Ignore | grass pollen                   |                              | 01/16/2025             | Intake Form     |  |
| Ignore | Jatav Natural Dubbar           |                              | 01/10/2025             | Intake Form     |  |
| ignore | Latex, Natural Rubber          |                              | 01/10/2025             | Intake Form     |  |
| ignore | Magnesium Oxide                |                              | 01/16/2025             | Intake Form     |  |
| Ignore | Rash Relief Antifungal         |                              | 01/16/2025             | Intake Form     |  |
| Кеер   | Acesulfame                     | Ultran                       | 05/20/2017             | Patient Chart   |  |
| Кеер   | drass pollen                   | rash                         | 03/04/2017             | Patient Chart   |  |
| Keen   | Latev Natural Rubber           | rasii                        | 05/20/2017             | Patient Chart   |  |
| Keep   | Magnesium Oxide                |                              | 08/13/2019             | Patient Chart   |  |
| Кеер   | No Known Drug Allergies        |                              | 03/02/2025             | Patient Chart   |  |
| Кеер   | Rash Relief Antifungal         |                              | 05/20/2017             | Patient Chart   |  |
| Action | Medication                     |                              | Date                   | Source          |  |
| Ignore | Levoxyl 125 mcg tablet         |                              | 01/16/2025             | Intake Form     |  |
| Ignore | Lexapro 10 mg tablet           |                              | 01/16/2025             | Intake Form     |  |
| Ignore | Wellness Protein 16 gram-90    | kcal/60 mL oral liquid       | 01/16/2025             | Intake Form     |  |
| Кеер   | Advil Cold and Sinus 30 mg-2   | 00 mg tablet 1 TABLET OR     | . 03/02/2025           | Patient Chart   |  |
| Кеер   | Levoxyl 125 mcg tablet 1 TAB   | LET ORAL Every Day           | 11/14/2024             | Patient Chart   |  |
| Кеер   | Lexapro 10 mg tablet 1 TABLE   | ET ORAL Every Day            | 06/20/2024             | Patient Chart   |  |
| Кеер   | Wellness Protein 16 gram-90    | kcal/60 mL oral liquid 2 LIQ | . 06/20/2024           | Patient Chart   |  |
| Action | Problem                        |                              | Date                   | Source          |  |
| Кеер   | Abrasion of right ear          |                              | 03/01/2025 - 03/02/202 | 5 Patient Chart |  |
| Кеер   | Chronic kidney disease, stage  | 5                            | 07/06/2023             | Patient Chart   |  |
| Кеер   | Essential (primary) hypertensi | on                           | 12/14/2021             | Patient Chart   |  |
| Кеер   | Pneumonia due to SARS-asso     | ociated coronavirus          | 12/15/2023             | Patient Chart   |  |
|        | Immunization                   |                              | Date Source            | <b>`</b>        |  |

# Viewing requested records in Sharing History

You can review all the previously requested documents or records by navigating to the Sharing History tab.

1. Once in a patient's chart, select the Surescripts Record Locator chart tab.

| Chart Tabs                 | <b>\$</b>    |
|----------------------------|--------------|
| Patient Education          |              |
| Health Exchange            |              |
| Goals                      |              |
| Dialysis Visits            |              |
| Implantable Devices        |              |
| Surescripts Record Locator | *            |
| Quick Picks                | <b>\$</b> \$ |
| A A D                      |              |

2. Search for documents using the available filters.

| 🔒 • EMR                                |                                               |              | C4699 QAs |                         |
|----------------------------------------|-----------------------------------------------|--------------|-----------|-------------------------|
| « Patient Charts 📄 🔹                   | 🗋 New 🖺 Save 🖏 History 🔹 🗗 Defaults 🔛 Patient | t 🔻 👓 More 🔻 |           |                         |
| Office Schedule                        | RecordSync & Consent                          |              | Sharing   | History Refresh Records |
| Thursday Mar 27, 2025<br>Checked-In: 0 | Record List                                   |              | Sharing   | Refresh Records         |
| No Resources Found (0)                 | Document Search has returned 91 results.      |              |           |                         |
|                                        | As of: Mar 25, 2025 6:06:27 AM                |              |           |                         |
|                                        | Filter By                                     | Encounter    |           | Sort By                 |
|                                        | Title 👻                                       | <b>#</b>     | <b>#</b>  | Newest First 🔻          |
|                                        |                                               | Start Date   | End Date  |                         |
|                                        |                                               |              |           |                         |

3. Click Sharing History.

| C4699 QAs |                 |                 |          |
|-----------|-----------------|-----------------|----------|
|           | Sharing History | Refresh Records | <b>^</b> |
|           | Sharing History | Refresh Records |          |
|           | :               | Sort By         |          |
| <b> </b>  |                 | Newest First 🝷  |          |
| End Date  |                 |                 |          |

4. An audit history of all the previously requested records is available with the requester, the date, and a link to view the document.

| Requested By                     | Date                   | Action        |
|----------------------------------|------------------------|---------------|
| McKesson, Ontada                 | 03/27/2025 1:31:37 AM  | View Document |
| McKesson, Ontada                 | 03/26/2025 10:25:19 AM | View Document |
| McKesson, Ontada                 | 03/25/2025 11:42:10 PM | View Document |
| McKesson, Ontada                 | 03/25/2025 2:28:24 PM  | View Document |
| McKesson, Ontada                 | 03/24/2025 4:27:03 PM  | View Document |
| Neighborhood Physicians Practice | 03/20/2025 6:42:16 PM  | View Document |
| Neighborhood Physicians Practice | 03/20/2025 6:41:16 PM  | View Document |
| Neighborhood Physicians Practice | 03/20/2025 6:37:53 PM  | View Document |
| leighborhood Physicians Practice | 03/20/2025 4:51:57 PM  | View Document |
| Z-QAMASTER-5950                  | 03/20/2025 4:21:43 PM  | View Document |
| MDS Aprima 19.4                  | 03/20/2025 4:14:12 PM  | View Document |
| MDS Aprima 19.4                  | 03/20/2025 3:46:27 PM  | View Document |
| est 2 org name anton             | 03/19/2025 6:14:42 PM  | View Document |
|                                  |                        |               |

# MIPS Reporting & RecordSync

Eligible clinicians can attest to the Health Information Exchange (HIE) requirement of the MIPS Promoting Interoperability (PI) performance category by participating in the RecordSync bi-directional exchange.

**TIP:** If you do not see **HIE Bi-Directional Exchange** in the Promoting Interoperability section, it is due to your existing setup for the selected group/provider. This can be changed by using the edit menu and changing the dropdown value for the **HIE** field:

| MIPS Dashboard                    |                                                                                                    |                                                                                                    |
|-----------------------------------|----------------------------------------------------------------------------------------------------|----------------------------------------------------------------------------------------------------|
| 恩 PROVIDERS<br>Reporting Year 202 | Contraction Contraction Contra | Edit Provider ×                                                                                      |
| Individual<br>Cohen M.D., Sandra  | 01/01/2025 12/31/2025                                                                                                    | Provider Cohen M.D., Sandra Q. Pl: 116                                                               |
| Group 999999999                   | 01/01/2025 12/31/2025                                                                                                    | Reporting Period         Full Year           Start         01/01/2025         End         12/31/2025 |
| Tighes MD, Fallor                 | 0110112023 1213112023                                                                                                    | TIN 123456789                                                                                        |
|                                   |                                                                                                    | Quality Reporting                                                                                    |
|                                   |                                                                                                    | HIE • HIE Bi-Directional Exchange Measur V                                                           |
|                                   |                                                                                                    | Save X Cancel                                                                                        |

#### PROMOTING INTEROPERABILITY

| ONC 2015 Edition | Cures | Update | EHR: | for | 2025 | reporting | year |
|------------------|-------|--------|------|-----|------|-----------|------|
|------------------|-------|--------|------|-----|------|-----------|------|

| Measure                                                         | Performance Ra       | Score    |        |  |  |
|-----------------------------------------------------------------|----------------------|----------|--------|--|--|
| Safety Assurance Factors for EHR Resilience (SAFER) Assessment* | Attest: No           | 0%       |        |  |  |
| Security Risk Analysis*                                         | Attest: No           | 0%       |        |  |  |
| e-Prescribing*                                                  | 0/0                  | 0%       | 0 / 10 |  |  |
| Query of the PDMP*                                              | Attest: No           | 0%       | 0 / 10 |  |  |
| Provide Patients Electronic Access to their Health information* | 0/0                  | 0%       | 0 / 25 |  |  |
| HIE Bi-Directional Exchange*                                    | Attest: No           | 0%       | 0 / 30 |  |  |
| Public Health and Clinical Data Exchange*                       | 0/2                  | 0%       | 0 / 25 |  |  |
| Total Score:                                                    |                      |          |        |  |  |
| Promo                                                           | ting Interoperabilit | y Score: | 0 / 25 |  |  |

\* Indicates Required Measure to earn any points in the Promoting Interoperability Category

#### Scoring

Required to Attest YES for Promoting Interoperability Performance Category Score if submitting as an alternative to the Support Electronic Referral Loops by Sending Health Information and the Support Electronic

Referral Loops by Receiving and Reconciling measures or an alternative to the Enabling Exchange Under TEFCA measure. This will give the provider 30 points to his/her score.

#### **Exclusion**

N/A

#### Measurement

The MIPS-eligible clinician or group must attest that they engage in bidirectional exchange with an HIE to support transitions of care.

#### Implementation

The MIPS-eligible clinician must attest YES to the following:

- I participate in an HIE in order to enable secure, bi-directional exchange to occur for every patient encounter, transition or referral, and record stored or maintained in the EHR during the performance period in accordance with applicable law and policy.
- The HIE that I participate in is capable of exchanging information across a broad network of unaffiliated exchange partners including those using disparate EHRs, and does not engage in exclusionary behavior when determining exchange partners.
- I use the functions of CEHRT to support bi-directional exchange with an HIE.

### Indexing & Tasking eDocuments

Most files available within the Surescripts Record Locator will be CCDA files. Please note that if a file is not a CCDA file, the "Save As eDocument" screen will prompt you to select how and where to save the file (same workflow as with other eDocuments)

1. Once in a patient's chart, select the Surescripts Record Locator chart tab.

| Chart Tabs                 | <b>\$</b> \$ |
|----------------------------|--------------|
| Patient Education          |              |
| Health Exchange            | î            |
| Goals                      |              |
| Dialysis Visits            |              |
| Implantable Devices        |              |
| Surescripts Record Locator | -            |
| Quick Picks                | \$ ≎         |
| Surescripts Record Locator |              |

 Search for documents by filtering by Title, Type, Category, Source, or Author. You can also filter by Encounter Start and End Date. You can also sort by Newest First, Oldest First, Type, Category, Source, Author, and Title. Once records are retrieved, they are kept for a period of 30 days. A new search is automatically initiated after 30 days or when the user manually refreshes the records (by selecting the "Refresh Records" option).

| K       Patient Charts       Image: Consent       Image: Consent       Sharing History       Ref         Office Schedule       Record List       Sharing History       Ref         Image: Consent       Record List       Sharing History       Ref         No Resources Found (o)       Documents Feature 91 results.       As of: Mar 25, 2025 606:27 AM       Sort By         Filter By       Encounter       Image: Consent       Nervee         Start Date       Image: Consent Amarge       Image: Consent Amarge       Nervee         Object Schedule       Consent Schedule       Sort By       Nervee         Ititle       Image: Consent Amarge       Image: Consent Amarge       Nervee         Ititle       Image: Consent Amarge       Image: Consent Amarge       Nervee         Ititle       Image: Consent Amarge       Image: Consent Amarge       Nervee         Image: Consent Amarge       Image: Consent Amarge       Image: Consent Amarge       Nervee         Image: Consent Amarge       Image: Consent Amarge       Image: Consent Amarge       Nervee         Image: Consent Amarge       Image: Consent Amarge       Image: Consent Amarge       Nervee         Image: Consent Amarge       Image: Consent Amarge       Image: Consent Amarge       Nervee         Image: C                                                                                                    | e <mark>fresh Records</mark><br>Ĵ<br><u>}v</u><br>vest First ▼ |
|----------------------------------------------------------------------------------------------------|----------------------------------------------------------------|
| Office Schedule     RecordSync & Consent     Sharing History     Ref       Thursder Mar 27, 2025<br>Checkedeth: 0     Record List     Sharing History     Ref       No Resources Found (0)     A of: Mar 25, 2025 606/27 AM     Encounter     Sort By       Title     Image: Start Date     Image: Start Date     Newee       Oblaysis Rounds     ()     Title     Ide All Details     Newee       Oblaysis Rounds     ()     Category     Lxml     Type       Source     Source     Ferreror     Category     Category                                                                                                    | efresh Records                                                 |
| Thirdsdy Mar 27, 2025<br>Checked-dr. 0     Record List     Document Search has returned 91 results.       No Resources Found (0)     As of: Mar 25, 2025 606/27 AM       Filter By     Encounter       Title     Image: Source Found (0)       Childra List     Show All Details       Diadysis Rounds     Of       Category     Lxml       Source     Fauro                                                                                                    | 3γ<br>vest First ▼                                             |
| No Resources Found (i)     Document Search has returned 91 results.<br>As of: Mar 25, 2025 606/27 AM       Filter By     Encounter       Title     Ide All Details       Show All Details     Newe       Category     Lxml       Source     Farmer                                                                                                    | 8y<br>west First ▼                                             |
| As of: Mar 23, 2025 6:06:27 AM     Filter By     Sort By       Filter By     Ital     Ital     Newe       Title     Ital     Ital     Newe       C Title     Ital     Ital     Newe       C Title     Ital     Ital     Newe       C Title     Ital     Show All Details     Newe       C Category     Lxml     Type     Oldes       Source     Ferrer     Category     Category                                                                                                    | By<br>west First ▼                                             |
| Diabysis Rounds     Image: Category     Lxml     Show All Details     Newse       Source     Category     Lxml     Category     Category     Category                                                                                                    | By<br>west First ▼                                             |
| Diabysis Rounds     Image: Category Source     Image: Category Source     Image: Category Sour                                                                                                    | west First 👻                                                   |
| Diatysis Rounds     Title     Ide All Details     Show All Details     Newe       Oldes     Category     Axml     Type     Oldes       Source     Category     Category     Category     Category                                                                                                    |                                                                |
| Diatysis Rounds     Title     Ide All Details     Newe       Diatysis Rounds     Category     Category     Category     Category       Source     Source     Category     Category                                                                                                    |                                                                |
| Diatysis Rounds     Type     Oldes       Image: Control of the second second s                                                          | west First                                                     |
| Dataysis Rounds     Older     Older       Image: Constraint of the second second seco                                                          | Test first                                                     |
| Source Category Category Categ | est First                                                      |
| Source Catego                                                                                                    | e                                                              |
| Calley Encounter                                                                                                    | 00001                                                          |
| Author                                                                                                    | egory                                                          |
| are Document (34133- CW Staging Test Account V Source                                                                                                    | Irce                                                           |
| 9) 🗸 Autho                                                                                                    | hor                                                            |
| Category Author Title                                                                                                    | e                                                              |
| □ ✓ PatientCCDA.xml Availa                                                                                                    |                                                                |
| Type Source Encounter                                                                                                    | ailable 🧿 🛓                                                    |

3. To import the file, select the **Import icon** on the top right of the document tab.

| ∨ PatientCCDA.xml                                   |                                     |           | Imported 🥥 🛓 |
|-----------------------------------------------------|-------------------------------------|-----------|--------------|
| Type<br>Continuity of Care Document (34133-<br>9) ▼ | Source<br>CW Staging Test Account 💙 | Encounter |              |
| Category                                            | Author                              |           |              |

4. If the file is not a CCDA file, hovering over the import icon will read " Import as EDocument."

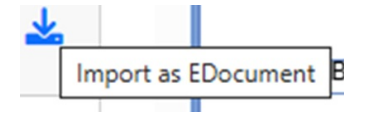

5. Select the folder to save the file, the filename, the received date, and the user/group that should review the eDocument. Enter your review message and priority, then click **Save**.

| Save As EDocument      | t      |                                   | ×      |
|------------------------|--------|-----------------------------------|--------|
| C-CDA Import           |        |                                   |        |
| Folder                 |        | To Be Reviewed By                 |        |
| Search Patient Folders | Search | Search User/Group                 | Search |
| Filename               |        | Review Message                    |        |
| Test Import            | .pdf   |                                   |        |
| Received Date          |        |                                   |        |
|                        |        | Priority<br>🔿 Low 💿 Normal 🔿 High | 1      |
|                        |        |                                   | Save   |

The documents will be available by navigating to **My Tasks** and selecting **eDocuments**. The eDocuments Task List displays a list of electronic documents needing additional review. For more information on processing eDocuments, visit our **My Task - eDocument** article.

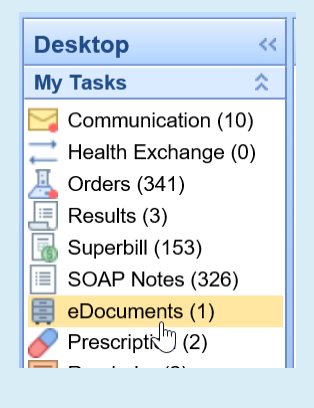

# **Record Locator Profile**

The Record Locator Profile is used as an alternative address and contact info screen for practices using our Record Locator (RecordSync) feature. Customers whose details in the "Company Profile" do not meet Surescripts' requirements, such as practices with a PO box instead of a physical address, an alternative public name, or an alternative phone number for medical records requests, can use this screen to update that information. The default values in the "Record Locator Organization Information" screen initially use the company profile data. However, once any field is updated, it becomes independent.

1. Navigate to the Setup portal

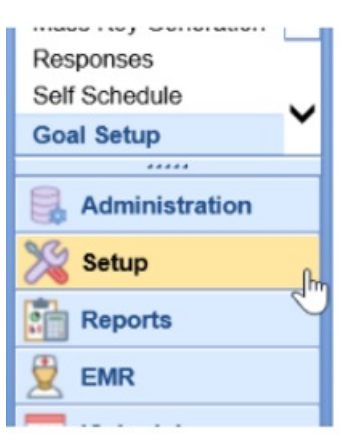

2. Select Record Locator Profile

If you do not see the Record Locator Profile, be sure to configure the permission via Roles so that is may be viewed. Search "Surescripts Record Locator Interface Setup" in Setup > Roles.

| Interface Setup             |
|-----------------------------|
| Immunization Registry       |
| PaySimple                   |
| SMART on FHIR<br>Management |
| Text to Pay                 |
| TPS Authorization           |
| TPS Claims                  |
| updox Account Setup         |
| updox Fax Setup             |
| Record Locator Profile      |
| Call Reminder Setup         |
| Call Reminder               |
| Report Setup                |
| Export Demographics         |
| CKCC Setup                  |
| CKCC Dropdowns              |

3. If the details in the "Company Profile" do not meet Surescripts' requirements, update your Record Locator Organization Information

This may arise as an error message when first using Record Locator with a message close to "**No Configuration found for homeCommunityID**: XXX". In which case, the details in the Record Locator Organization Information should be reviewed and corrected. Once saved, if another error is received indicating a specific field is invalid, this will need to be corrected. If you are unsure how to proceed, please reach out to Support for a resolution.

| Setup ‹‹                                                              | 🔒 • Setup: Record Locator Profile                                                                  | C4699 QAs    | a t 🗛 🖛 😡 🖷 🔕 |
|-----------------------------------------------------------------------|----------------------------------------------------------------------------------------------------|--------------|---------------|
| My Tasks  Communication (37) Health Exchange (0) Coders (257)         | Record Locator Organization Information                                                            |              |               |
| Superbill (0)<br>SOAP Notes (0)<br>Comments (20)<br>Prescription (10) | The following fields are used to ensure Surescripts Record Locator can connect and function proper | у.           |               |
| Eligibility (0)                                                       | Organization Name                                                                                  |              |               |
| Patient Portal (244) Intake (131)                                     | C4699 QAs                                                                                          |              |               |
| Fax (0)<br>Fax Updox (0)                                              | Phone Number                                                                                       |              |               |
| Case Mgmt. (0)                                                        | (847) 555-2525                                                                                     |              |               |
| CoverMyMeds ePA<br>(197)                                              | Street                                                                                             |              |               |
| eDocument Setup                                                       | PO BOX 123                                                                                         |              |               |
| Unsolicited Documents<br>Interface Setup                              | City                                                                                               | State        | Zip Code      |
| Immunization Registry<br>PaySimple                                    | Skokie                                                                                             | Illinois × 🗸 | 60076-5542    |
| SMART on FHIR<br>Management                                           | Save                                                                                               |              |               |
| Text to Pay<br>TPS Authorization                                      |                                                                                                    |              |               |
| TPS Claims<br>updox Account Setup                                     |                                                                                                    |              |               |
| Record Locator Profile                                                |                                                                                                    |              |               |
| Call Reminder Setup                                                   |                                                                                                    |              |               |
| Report Setup<br>Export Demographics                                   |                                                                                                    |              |               |
| CKCC Setup<br>CKCC Dropdowns                                          |                                                                                                    |              |               |
| Administration                                                        |                                                                                                    |              |               |
| 🎇 Setup                                                               |                                                                                                    |              |               |
| Reports                                                               |                                                                                                    |              |               |
| EMR                                                                   |                                                                                                    |              |               |
| iScheduler                                                            |                                                                                                    |              |               |
| Billing                                                               |                                                                                                    |              |               |
| Desktop                                                               |                                                                                                    |              |               |

4. Click Save